## HP OfficeJet Enterprise Color MFP X585

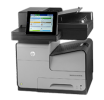

## Automatically print on both sides (Windows)

Use this procedure for products that have an automatic duplexer installed. If the product does not have an automatic duplexer installed, or to print on paper types that the duplexer does not support, you can print on both sides manually.

- 1. From the software program, select the **Print** option.
- 2. Select the product from the list of printers, and then click or tap the **Properties** or **Preferences** button to open the print driver.
  - **NOTE:** The name of the button varies for different software programs.
- 3. Click or tap the **Finishing** tab.
- 4. Select the **Print on both sides** check box. Click the **OK** button to close the **Document Properties** dialog box.
- 5. In the **Print** dialog box, click the **OK** button to print the job.